## How to find a publisher's contact information

You can find the contact information for a journal's publisher on the 'About the journal' page.

(1) Click on 'Browse' in the header and select 'All titles' or 'All publishers'.

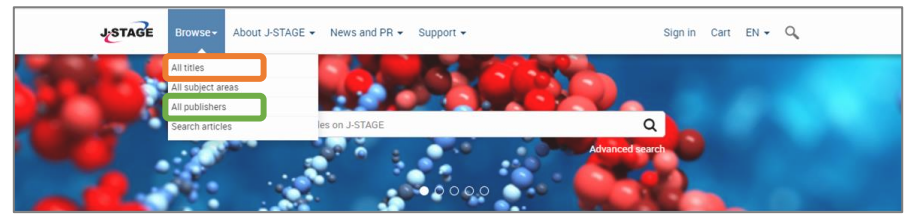

(2) Enter the name or select the button corresponding to the first letter of the title or publisher's name.

| JSTAGE             | Browse                        | ews and PR + Support + | Sign in Cart EN 🗸 🔍 |
|--------------------|-------------------------------|------------------------|---------------------|
| Titles             |                               |                        |                     |
| Journals by        | itle Journals by subject area | Journals by publisher  |                     |
| J-STAGE home /     | Journals                      |                        |                     |
| Journals by        | publisher                     |                        |                     |
| Publisher          |                               |                        | Search Reset Help   |
| All                | A-B C D-F G-H I               | J K-M N-O P-R S        | T-V W-Z             |
| Japan(ese) Society | A B C D-F G-H                 | -K L-M N-Q R-S T-U     | V-Z                 |

## (3) Select the title to access its homepage.

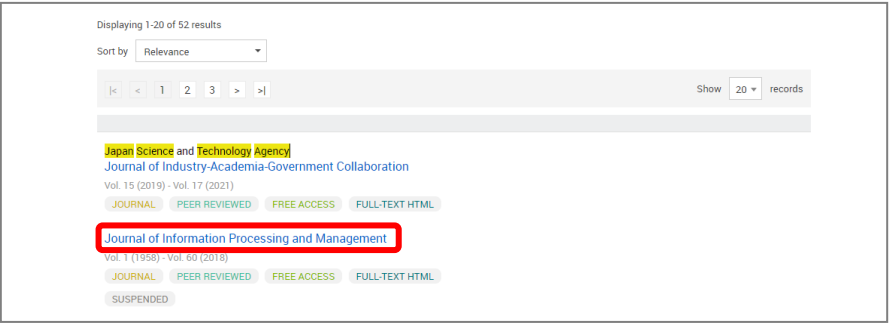

(4) Click on 'About the journal' tab. The publisher's contact information is provided under 'Other relevant information'.

| Management                                                                                                    | ocessing and                                                                                                    | 10,110 registered articles<br>(updated on December 23, 2021)            |                                                                      |
|----------------------------------------------------------------------------------------------------|----------------------------------------------------------------------------------------------------|-------------------------------------------------------------------------|----------------------------------------------------------------------|
| Published by Japan Science and Technology Agency 🗷                                                                                                    |                                                                                                    | Online ISSN : 1347-1597<br>Print ISSN : 0021-7298<br>ISSN-L : 0021-7298 | annen an<br>Ubersteinen<br>Ubersteinen<br>Sautsteinen<br>Sautsteinen |
| JOURNAL PEER REVIEWED FREE ACCESS SUSPENDED                                                                                                    | FULL-TEXT HTML                                                                                                    |                                                                         | and the                                                              |
| Journal home Journal issue About the                                                                                                    | journal                                                                                                    |                                                                         |                                                                      |
| J-STAGE home / Journal of Information Process / About t                                                                                                    | the journal                                                                                                    |                                                                         |                                                                      |
| About the journal                                                                                                    |                                                                                                    |                                                                         |                                                                      |
| About the journal                                                                                                    |                                                                                                    |                                                                         |                                                                      |
|                                                                                                    |                                                                                                    | Select volume                                                           |                                                                      |
| Other relevant information                                                                                                    |                                                                                                    | Favorites & Alerts                                                      |                                                                      |
| Other relevant information Title Journal of Information Processing and Management                                                                             | Publisher<br>Japan Science and Technology Agency                                                                                            | Favorites & Alerts                                                      | rites                                                                |
| Other relevant information<br>Title<br>Journal of Information Processing and Management<br>Address                                                            | Publisher<br>Japan Science and Technology Agency<br>Contact email address                                                                   | Favorites & Alerts                                                      | rites<br>nent alert                                                  |
| Other relevant information Title Journal of Information Processing and Management Address 5-3, Yonbancho, Chiyoda-ku, Tokyo 102-8666 Japan                    | Publisher<br>Japan Science and Technology Agency<br>Contact email address<br>(Please change '(at)' fm 0'@'.)<br>helpdesk(ut) so_jp          | Favorites & Alerts<br>☆ Add to favo<br>☆ Announcen<br>☆ New arrival     | rites<br>nent alert<br>alert                                         |
| Other relevant information<br>Title<br>Journal of Information Processing and Management<br>Address<br>5-3, Yonbancho, Chiyoda-Ku, Tokyo 102-8666 Japan<br>URL | Publisher<br>Japan Science and Technology Agency<br>Contact email address<br>(Please charge ray' imo 'Q''.)<br>helpdesk(ati)st.go.jp<br>Tel | Favorites & Alerts<br>☆ Add to favo<br>☆ Announcen<br>☆ New arrival     | rites<br>nent alert<br>alert                                         |